## Mode d'emploi du modèle Agrammon: Modèle régional \*

## http://www.agrammon.ch/mod-le-agrammon/modele-regional/

| AMMON                                | × 🐢 AGRAMMON × +                                                                                                    | and a set                   |                  |            | A PROPERTY. |
|--------------------------------------|----------------------------------------------------------------------------------------------------|-----------------------------|------------------|------------|-------------|
| model. <b>agrammon.ch</b> /stage/reg | ional/                                                                                                    | ☆ ▼ C 🚼 - ar                | e münchenbuchsee | insp       | ٩           |
| s 🗍 ISI Web of Knowledge 🛙           | RT Oetiker                                                                                                    |                             |                  |            |             |
|                                      | AGRAMMON 4.0 modèle regional                                                                                            | Référence:-                 |                  |            |             |
| * Editer * Options * Alde *          | Admin *                                                                                                    | Set de données: Test 201    | 30827 Utilisateu | r: thomas. | kupper@     |
| ut Résultats sous forme de tak       | oleau Résultats graphiques                                                                                              |                             |                  |            |             |
|                                      |                                                                                                    |                             |                  |            |             |
| Agrammon                             | Paramètres d'entrée                                                                                                    | Cliquez pour éditer         | Unité            | Aide       | Comme       |
| Production animale                   | Nombre d'animaux                                                                                                    | 1                           | - 000            | i          | +           |
| ▼ 🔘 Vaches latière                   | Production laitière moyenne par vache                                                                                   | 8'                          | i00 kg/an        | 1          | ÷           |
| DC                                   | Proportion d'animaux recevant du foin en été                                                                            |                             | 0 %              | 1          | +           |
| Autros havins                        | Proportion d'animaux recevant de l'ensilage de maïs en été                                                              |                             | 0 %              |            | +           |
| O Autres bovins                      | Proportion d'animaux recevant des pellets de maïs en été                                                                |                             | 0 %              | ž.         | +           |
| O Porcs                              | Proportion d'animaux recevant de l'ensilage de maïs en hiver                                                            |                             | 0 %              | 1          | +           |
| O Porcs à l'engrais                  | Proportion d'animaux recevant de l'ensilage d'herbe en hiver                                                            |                             | 0 %              | 1          | +           |
| 🔻 🔘 Volaille                         | Proportion d'animaux recevant des pellets de maïs en hiver                                                              |                             | 0 %              |            | +           |
| • v                                  | Proportion d'animaux recevant des pommes de terre en hiver                                                              |                             | 0 %              | 1          | +           |
| O Chevaux et autres équidé           | s Proportion d'animaux recevant des betteraves en hiver                                                                 |                             | 0 %              |            | +           |
| O Petits ruminants                   | Quantité moyenne de concentrés par vache et par jour en été                                                             |                             | 0 kg/jour        | 1          | +           |
| Stockage                             | Quantité moyenne de concentrés par vache et par jour en hiver                                                           |                             | 2 kg/jour        | 2          | +           |
| Fumier                               | Type de stabulation                                                                                                    | *** Configure Branching *** | -                | ż          | +           |
| 🔻 🔘 Lisier                           | Nombre de places dans l'étable                                                                                          | 1'                          | - 000            | 1          | +           |
| • L                                  | Mesures limitant les émissions sol dans les stabulations pour vaches laitières                                          | *** Configure Branching *** | -                | E          | +           |
| Enandage                             | Mesure supplémentaire limitant les émissions dans les stabulations (cf. aide)                                           |                             | 0 %              | E          | +           |
| <ul> <li>Lision</li> </ul>           | Nombre de jours avec accès au parcours extérieur (par an)                                                               |                             | .00 jours/an     | E          | +           |
|                                      | Parcours extérieur                                                                                                    | *** Flattened ***           | -                | E          | ÷           |
| • Furnier                            | non disponible                                                                                                    |                             | 2,3 %            |            | +           |
| Production vegetale                  | disponible: sans fourrage à disposition dans le parcours                                                                |                             | 2,7 %            |            | +           |
| Surface agricole utile               | disponible: fourrage en partie à disposition dans le parcours                                                           |                             | 5 %              |            | +           |
| Engrais minéraux azotés              | disponible: fourrage à disposition exclusivement dans le parcours                                                       |                             | 90 %             |            | +           |
| Engrais de recyclage                 | Type de parcours exterieur                                                                                              | and Flattened and           | -                | 23         | +           |
|                                      | sol en dur                                                                                                    |                             | 70 %             |            |             |
|                                      | sol sans revetement dur                                                                                                 |                             | 10 %             |            |             |
|                                      | sol perfore                                                                                                    |                             | 10 %             |            | - T         |
|                                      | pas de parcours: acces au paturage<br>Mosuro supplémentaire limitant les émissions sur le parcours entériour (cf. aide) |                             | 0 %              | 53         |             |
|                                      | lours de néturade nar an                                                                                                |                             | 80 jours/an      | 63         |             |
|                                      | Heurer de pâturage par jour                                                                                             |                             | 0 heures/iour    | 0          |             |
|                                      | i neuros de patulage par Jour                                                                                           |                             | J neures/jour    | -          |             |

Produit par Thomas Kupper et Aurelia Nyfeler-Brunner pour la version Agrammon 2.0. Ce mode d'emploi est également valable pour la version Agrammon 4.0 (http://www.agrammon.ch/mod-le-agrammon/modele-regional/)

\*A l'adresse <u>http://www.agrammon.ch/mod-le-agrammon/single-farm-model-2/</u> vous trouverez le modèle dans sa version pour les exploitations individuelles.

23.08.2013

Le modèle régional permet de calculer les émissions d'ammoniac produites par un groupe d'exploitations. La taille de ce groupe peut être plus ou moins grande: il peut p.ex. comprendre toutes les exploitations situées sur une même commune, dans une même région ou dans un même canton. Le modèle pour exploitations individuelles, quant à lui, ne permet que le calcul des émissions produites par une seule exploitation.

Vous ne trouverez ici que les explications relatives aux fonctions supplémentaires, propres au modèle régional et qui ne sont pas présentes dans le modèle pour exploitations individuelles. Toutes les autres fonctions sont décrites dans le mode d'emploi du modèle pour exploitations individuelles.

(cf http://www.agrammon.ch/mod-le-agrammon/utilisation-du-modele/)

Pour pouvoir calculer les émissions d'ammoniac d'un groupe d'exploitations, il est nécessaire de répartir proportionnellement sur différents systèmes certains paramètres importants, comme les animaux ou le volume des stocks de lisier. Pour ce faire, le modèle régional propose 3 fonctions différentes (simple, flatten, branch) qui sont décrites ci-dessous.

'**Simple**': un paramètre d'entrée est 'simple', s'il est identique dans toutes les exploitations du groupe. Dans le formulaire d'entrée, vous choisissez précisément une seule entrée possible pour ce paramètre. P.ex. pour la stabulation : si, dans une même commune, tous les porcs à l'engrais sont gardés dans des stabulations conventionnelles sans parcours, vous sélectionnez la fonction 'simple' pour le paramètre 'stabulation' de la catégorie 'porcs à l'engrais'.

'Flatten' : signifie 'étaler' ou 'aplanir'. Si vous attribuez la fonction 'flatten' à un paramètre d'entrée, toutes les entrées possibles de ce paramètre apparaîtront à l'écran et pourront être complétées. Cela est utile lorsque vous connaissez la répartition en pourcent d'un paramètre dans un groupe d'exploitations. P.ex. pour les stabulations : si vous savez que, dans une même commune, 60% des porcs à l'engrais sont gardés dans des stabulations conventionnelles sans parcours et 40% dans des stabulations labellisées à aires multiples et parcours, vous attribuez la fonction 'flatten' au paramètre 'stabulation' de la catégorie 'porcs à l'engrais', et vous pouvez ainsi introduire le pourcentage de représentation de chaque type de stabulation. La somme des entrées doit donner 100%.

'**Branch**': signifie 'se ramifier'. Cette fonction introduit une relation de dépendance entre 2 paramètres. Elle ne peut donc être choisie que pour une combinaison de 2 paramètres. Les 2 paramètres d'entrée sont représentés dans un tableau. Exemple de fonction 'branch': dans une même commune, 50% des vaches laitières sont gardées dans une stabulation entravée avec production de lisier complet, avec parcours extérieur, mais sans distribution de fourrage dans le parcours ; 10% des vaches sont gardées dans une stabulation entravée avec production de lisier complet, avec parcours extérieur et fourrage en partie disponible dans le parcours ; les 40% restants des vaches de cette commune sont gardées dans une stabulation libre avec production de lisier et de fumier, présence de parcours extérieur et fourrage à disposition exclusivement dans ce parcours ; dans ce cas, vous choisissez la fonction 'branch' pour les paramètres 'stabulation' et 'parcours extérieur'. La somme des entrées doit donner 100%. Cet exemple est représenté dans l'illustration 3. Où pouvez-vous activer ces trois fonctions?

Sélectionnez ,Ajouter une catégorie' (cliquez avec la touche droite de votre souris sur une catégorie), ce qui fera apparaître automatiquement dans le modèle régional la fenêtre 'Configurer catégorie' (III. 1). Vous pouvez alors déterminer comment votre paramètre d'entrée doit être configuré : 'simple', 'flatten' ou 'branch' (où deux paramètres sont nécessaires). Dans l'illustration ci-dessous, 'branch' a été sélectionné pour 'type de stabulation' et 'parcours extérieur' ; la fonction 'simple' a été choisie pour 'Mesures limitant les émissions dans les stabulations pour vaches laitières', et 'flatten' pour 'type de parcours extérieur'. Le nom de la nouvelle catégorie créée est 'Stabulation'.

| Configurer catégorie                                                           |        |         | ×      |
|--------------------------------------------------------------------------------|--------|---------|--------|
| Paramètres d'entrée                                                            | Simple | Flatten | Branch |
| Type de stabulation                                                            | 0      | 0       | ۲      |
| Mesures limitant les émissions sol dans les stabulations pour vaches laitières |        | 0       | 0      |
| Parcours extérieur                                                             | 0      | 0       | ۲      |
| Type de parcours extérieur                                                     |        | ۲       | 0      |
| Nom Stabulation                                                                | 👌 Ar   | nuler   | e Ok   |

III. 1: Ajouter une catégorie ,Stabulation': ,Configurer une catégorie': à gauche, les paramètres d'entrée; à droite, les trois fonctions au choix ,simple', ,flatten' et ,branch'.

L'illustration 2 présente le formulaire d'entrée de cette nouvelle catégorie :

Pour le paramètre 'Mesures limitant les émissions dans les stabulations pour vaches laitières', auquel la fonction 'simple' a été attribuée, on peut choisir une mesure précise sous \*\*\*Select\*\*\* (p.ex. ,aucune').

Pour le paramètre ,Type de parcours extérieur', sous le champ \*\*\*Flattened\*\*\*, tous les types de parcours possibles sont énumérés. A vous maintenant d'introduire les parts en pourcent des différents types. Le total de ces valeurs doit donner 100%.

A côté des paramètres 'Type de stabulation' et 'Parcours extérieur', on trouve \*\*\*Configure Branching\*\*\*. Cliquez avec la touche droite de votre souris sur l'un de ces deux champs et vous verrez apparaître la fenêtre ,Configuration branch' (III. 3). A vous maintenant d'introduire dans ce tableau les pourcentages correspondants p.ex. à l'exemple ,branch' ci-dessus. La somme de tout le tableau doit donner 100%. Cliquez ensuite sur ,Enregistrer'. La prochaine fois, lorsque vous ouvrirez à nouveau cette fenêtre, les valeurs NaN (= Not a Number, ici une abréviation remplaçant les chiffres) auront été automatiquement remplacées par 0.

| Paramètres d'entrée                                                               | Cliquez pour éditer         | Unité       | Aide | Comme |
|-----------------------------------------------------------------------------------|-----------------------------|-------------|------|-------|
| Nombre d'animaux                                                                  |                             | -           | i    | ÷     |
| Production laitière moyenne par vache                                             |                             | kg/an       | 1    | +     |
| Proportion d'animaux recevant du foin en été                                      |                             | %           | i.   | +     |
| Proportion d'animaux recevant de l'ensilage de maïs en été                        |                             | %           | E    | +     |
| Proportion d'animaux recevant des pellets de maïs en été                          |                             | %           | 1    | +     |
| Proportion d'animaux recevant de l'ensilage de maïs en hiver                      |                             | %           | 1    | +     |
| Proportion d'animaux recevant de l'ensilage d'herbe en hiver                      |                             | %           | ż    | +     |
| Proportion d'animaux recevant des pellets de maïs en hiver                        |                             | %           | 1    | +     |
| Proportion d'animaux recevant des pommes de terre en hiver                        |                             | %           | i.   | +     |
| Proportion d'animaux recevant des betteraves en hiver                             |                             | %           | E    | +     |
| Quantité moyenne de concentrés par vache et par jour en été                       |                             | kg/jour     | i    | +     |
| Quantité moyenne de concentrés par vache et par jour en hiver                     |                             | kg/jour     | 1    | +     |
| Type de stabulation                                                               | *** Configure Branching *** | -           | ż.   | +     |
| Nombre de places dans l'étable                                                    |                             | -           | 1    | +     |
| Mesures limitant les émissions sol dans les stabulations pour vaches laitières    | *** Select ***              | -           | ż    | +     |
| Mesure supplémentaire limitant les émissions dans les stabulations (cf. aide)     | 0                           | %           | 1    | +     |
| Nombre de jours avec accès au parcours extérieur (par an)                         |                             | jours/an    | i    | +     |
| Parcours extérieur                                                                | *** Configure Branching *** | -           | 1    | +     |
| Type de parcours extérieur                                                        | *** Flattened ***           | -           | ż    | +     |
| sol en dur                                                                        |                             | %           |      | +     |
| sol sans revêtement dur                                                           |                             | %           |      | +     |
| sol perforé                                                                       |                             | %           |      | +     |
| pas de parcours: accès au pâturage                                                |                             | %           |      | +     |
| Mesure supplémentaire limitant les émissions sur le parcours extérieur (cf. aide) | 0                           | %           | 1    | +     |
| Jours de pâturage par an                                                          |                             | jours/an    | i.   | +     |
| Heures de pâturage par jour                                                       |                             | heures/jour |      | +     |

III. 2: Stabulation: pour ,Mesures limitant les émissions dans les stabulation pour vaches laitières' seule une possibilité peut être choisie (,simple'); pour ,Type de parcours extérieur', toutes les entrées possibles sont énumérées (,flatten'); pour ,Type de stabulation' et ,Parcours extérieur', on trouve \*\*\*Configure Branching\*\*\*.

Le plus souvent, la fonction ,flatten' permet de calculer les émissions d'ammoniac de manière suffisamment précise. C'est particulièrement le cas, lorsque le calcul doit englober un grand nombre d'exploitations (p.ex. toutes les exploitations d'un canton). Par contre, il est recommandé de choisir la fonction ,branch', lorsqu'il s'agit de calculer les émissions d'un petit nombre d'exploitations dont les techniques de production sont connues ou lorsque certains paramètres sont systématiquement liés (p.ex. toutes les exploitations possédant une stabulation libre avec production de lisier complet ont des parcours extérieurs avec sol perforé, et toutes les exploitations possédant des stabulations entravées avec production de lisier complet ont des parcours extérieurs avec sol perforé, et toutes les exploitations parcours extérieurs avec sol perforé.

| Branc | h contu | uratio |  |
|-------|---------|--------|--|
| Dianc |         | auraur |  |
|       |         |        |  |

Parcours extérieur:

0 ... non disponible

1 ... disponible: sans fourrage à disposition dans le parcours

2 ... disponible: fourrage en partie à disposition dans le parcours

3 ... disponible: fourrage à disposition exclusivement dans le parcours

| Type de stabulation                                                 | 0   | 1   | 2   | 3   |
|---------------------------------------------------------------------|-----|-----|-----|-----|
| Stabulation entravée avec production de lisier complet              | NaN | 50  | 10  | NaN |
| Stabulation entravée avec production de lisier et de fumier         | NaN | NaN | NaN | NaN |
| Stabulation libre avec production de lisier complet                 | NaN | NaN | NaN | NaN |
| Stabulation libre avec production de lisier et de fumier            | NaN | NaN | NaN | 40  |
| Stabulation libre avec litière profonde ou litière sur plan incliné | NaN | NaN | NaN | NaN |

## Parcours extérieur: disponible: fourrage en partie à disposition dans le parcours Type de stabulation: Stabulation libre avec litière profonde ou litière sur plan incliné Total: 100%

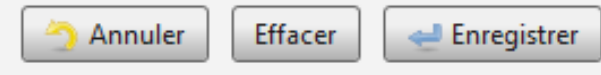

Ill. 3: Configuration branch: en cliquant avec la touche droite de votre souris sur le champ ,Configure Branching', vous verrez apparaître cette fenêtre.

×